# XDR Device Insights 및 Microsoft Intune 통합 문 제 해결

### 목차

<u>소개</u> <u>사전 요구 사항</u> <u>요구 사항</u> <u>사용되는 구성 요소</u> <u>배경 정보</u>

## 소개

이 문서에서는 통합을 구성하고 Device Insights 및 Intune 통합을 트러블슈팅하는 단계에 대해 설 명합니다.

## 사전 요구 사항

### 요구 사항

Cisco에서는 이러한 주제에 대해 알고 있는 것이 좋습니다.

- XDR
- Microsoft Intune
- API에 대한 기본 지식
- Postman API 툴

### 사용되는 구성 요소

이 문서의 정보는 이러한 소프트웨어 및 하드웨어 버전을 기반으로 합니다.

#### • XDR

이 문서의 정보는 특정 랩 환경의 디바이스를 토대로 작성되었습니다. 이 문서에 사용된 모든 디바 이스는 초기화된(기본) 컨피그레이션으로 시작되었습니다. 현재 네트워크가 작동 중인 경우 모든 명령의 잠재적인 영향을 미리 숙지하시기 바랍니다.

### 배경 정보

XDR Device Insights는 조직 내 장치에 대한 통합 보기를 제공하며 통합된 데이터 소스의 인벤토리 를 통합합니다. Microsoft Intune은 EMM(Enterprise Mobility Manager)이며 MDM(Mobile Device Manager) 또는 UEM(Unified Endpoint Manager)이라고도 합니다. Microsoft Intune을 XDR과 통합하면 XDR Device Insights에서 사용할 수 있는 엔드포인트 세부 정보와 인시던트를 조사할 때 사용할 수 있는 엔드포인트 데이터가 강화됩니다. Microsoft Intune 통합을 구성할 때 Azure 포털에서 일부 정보를 수집한 다음 XDR에서 Microsoft Intune 통합 모듈을 추가해야 합니다.

구성에 대해 자세히 알아보려면 통합 모듈 세부 정보를 검토하십시오.

## 문제 해결

XDR 및 Intune 통합의 일반적인 문제를 해결하려면 API의 연결 및 성능을 확인할 수 있습니다.

XDR Device Insights 및 Intune을 사용한 연결 테스트

- 그래프 API에 대한 Postman Azure 앱 구성은 <u>여기</u>에 설명되어 있습니다.
- 상위 레벨 관리자는 다음과 같이 리디렉션 URI를 정의해야 합니다

| P Samt (Ind-1                        | 🔛 See 🖂 Oraced 🕴 🗢 dat headback?                                                                                                    |
|--------------------------------------|----------------------------------------------------------------------------------------------------|
| Cherview .                           | Platform configurations                                                                                                    |
| 4 Quickenet                          |                                                                                                    |
| 🖌 Integration-assistant              | Depending on the platform or device this application is targeting, additional<br>redirect URs, specific authentication settings, or fields specific to the platform. |
| Manage                               | + Add a photom                                                                                                    |
| E bunding                            |                                                                                                    |
| Advetication                         | ~ Web                                                                                                    |
| Cartificates & secures               | Redrect URIs                                                                                                    |
| Total configuration                  | The URs we will accept as destinations when returning authentication responses (2014) laters may about Redward URs and Return activities of                          |
| <ul> <li>API parentizione</li> </ul> |                                                                                                    |
| Ga Expense an API                    | Mpc/sed-pdmia/v/broker officek                                                                                                    |
| R App roles                          | Add UR                                                                                                    |
| a Owners                             |                                                                                                    |

- API 권한은 Device Insights 앱에서와 동일하게 유지
- <u>여기서</u> 그래프 API 수집용 포크를 생성할 수 있습니다.

| API / Permissions name   | Type        | Description                   |
|--------------------------|-------------|-------------------------------|
| Microsoft Graph (2)      |             |                               |
| DeviceManagementManagedE | Application | Read Microsoft Intune devices |
| User,Read                | Delegated   | Sign in and read user profile |

#### • 포크와 함께 제공되는 환경은 앱/테넌트별로 해당 값을 조정해야 합니다

| Microsoft Graph environment |               |  |
|-----------------------------|---------------|--|
| VARIABLE                    | INITIAL VALUE |  |
| ClientID                    |               |  |
| ClientSecret                |               |  |
| TenantiD                    |               |  |

• Postman Tool을 사용하여 연결을 테스트하는 동안 더 많은 시각적 출력을 얻을 수 있습니다.

참고: Postman은 Cisco에서 개발한 툴이 아닙니다. Postman 툴 기능에 대한 문의 사항은 Postman 지원에 문의하십시오.

• 실행할 첫 번째 호출은 Get App-Only Access Token입니다. 올바른 앱 자격 증명과 테넌트 ID가 사용된 경우 이 호출은 환경을 앱 액세스 토큰으로 채웁니다. 완료되면 그림과 같이 실제 API 호출을 실행할 수 있습니다

MS Graph PosaaS LAB / Intune / Get App-Only Access Token

POST

https://login.microsoftonline.com/{{TenantID}}/oauth2/v2.0/token

• 이미지에 표시된 대로 이 API 호출을 사용하여 Intune 엔드포인트를 가져올 수 있습니다(필요 한 경우 이 그래프 API 페이지 매기기 <u>문서</u> 검토)

https://graph.microsoft.com/v1.0/deviceManagement/managedDevices

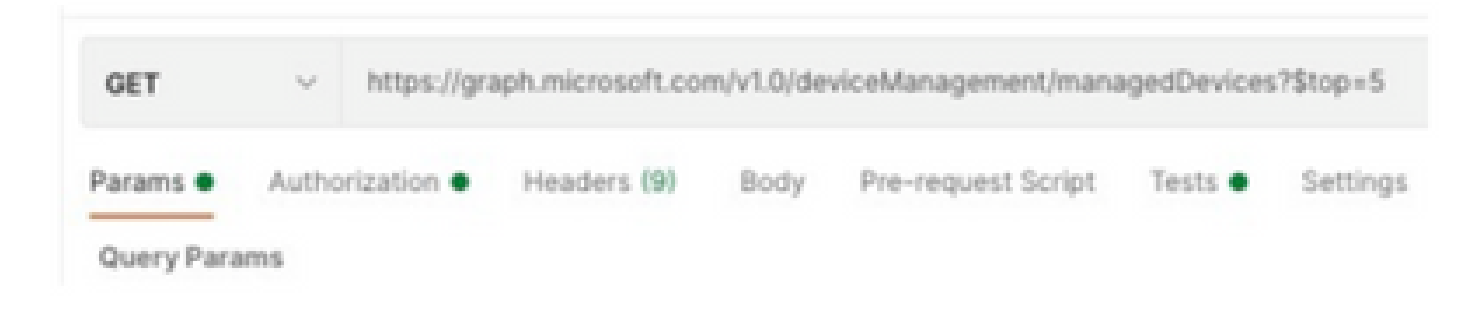

액세스 토큰이 비어 있습니다. Intune 구성 모듈을 확인하십시오.

이미지에 표시된 대로 Access Token is empty(액세스 토큰이 비어 있음)는 OAuth 오류입니다.

- 일반적으로 Azure UI 버그로 인해 발생합니다.
- 조직에 대한 토큰 끝점이어야 합니다.

| Microsoft Intune | Access token is empty. Please verify the intune module configuration     Open Integration Module Configuration | ** |
|------------------|----------------------------------------------------------------------------------------------------|----|
|                  | C Open Integration Module Configuration                                                                        |    |

- 두 위치 모두에서 엔드포인트, 통합 앱 및 앱 등록의 루트를 볼 수 있습니다 > 엔드포인트
- 이미지에 표시된 것처럼 OAuth 끝점에 대한 일반, 비특정 URL로 표시된 Azure 통합 앱에서 끝점을 볼 수 있습니다

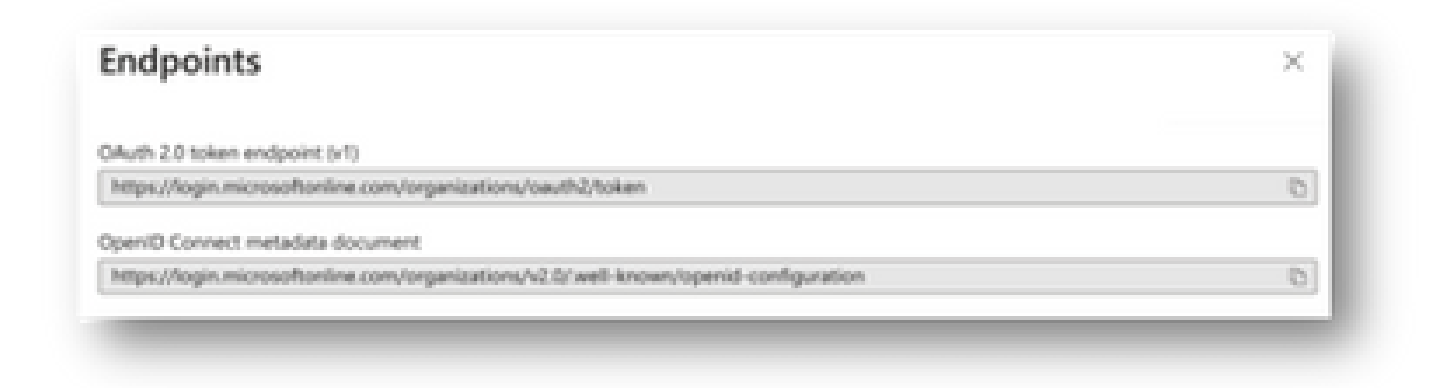

비밀 ID 값

암호 값이 아닌 암호 ID를 복사했는지 확인합니다(값은 API 키이고 암호 ID 자체는 Azure 자체에 대 한 내부 인덱스이며 도움이 되지 않음). XDR Device Insights의 값을 사용해야 하며 이 값은 일시적 으로만 표시됩니다.

# 다음을 확인합니다.

Intune이 XDR Device Insights에 소스로 추가되면 성공적인 REST API 연결 상태를 볼 수 있습니다.

- 녹색 상태의 REST API 연결을 볼 수 있습니다.
- 이미지에 표시된 것처럼 SYNC NOW를 눌러 초기 전체 동기화를 트리거합니다.

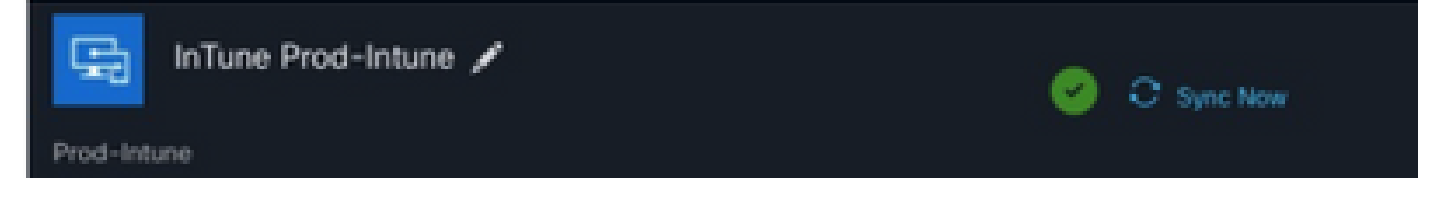

XDR Device Insights 및 Intune 통합으로 문제가 지속되는 경우, 브라우저에서 HAR 로그를 수집하고 TAC 지원에 문의하여 더 심층적인 분석을 수행하십시오.

이 번역에 관하여

Cisco는 전 세계 사용자에게 다양한 언어로 지원 콘텐츠를 제공하기 위해 기계 번역 기술과 수작업 번역을 병행하여 이 문서를 번역했습니다. 아무리 품질이 높은 기계 번역이라도 전문 번역가의 번 역 결과물만큼 정확하지는 않습니다. Cisco Systems, Inc.는 이 같은 번역에 대해 어떠한 책임도 지지 않으며 항상 원본 영문 문서(링크 제공됨)를 참조할 것을 권장합니다.